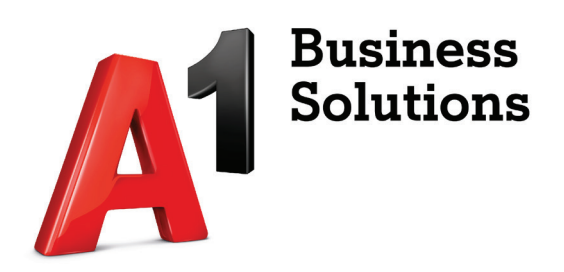

## Konfiguracija A1 Mail2Fax usluge Microsoft Office

Korisničke upute

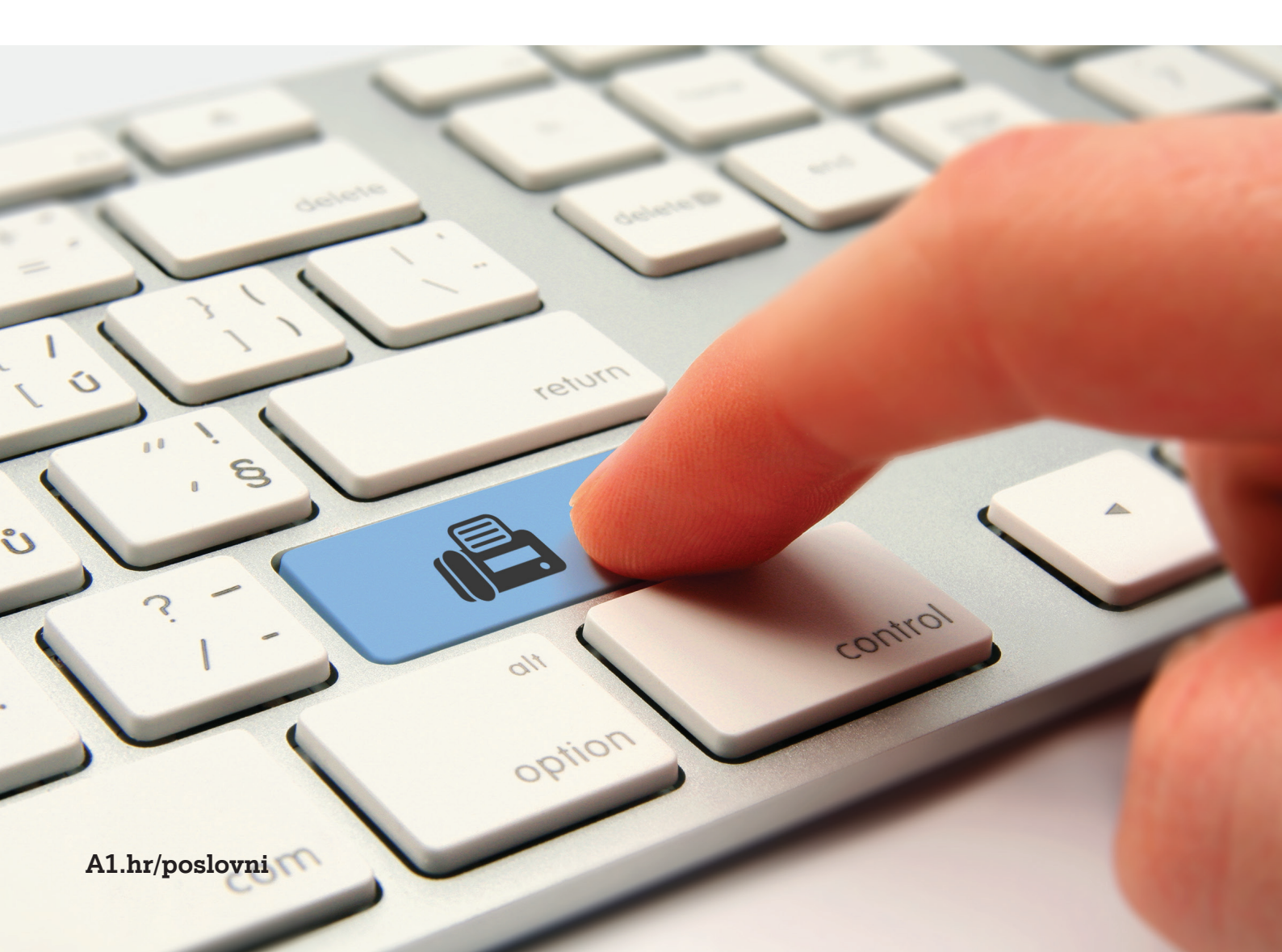

1. Otvorite Outlook i odaberite opciju "Dodaj račun".

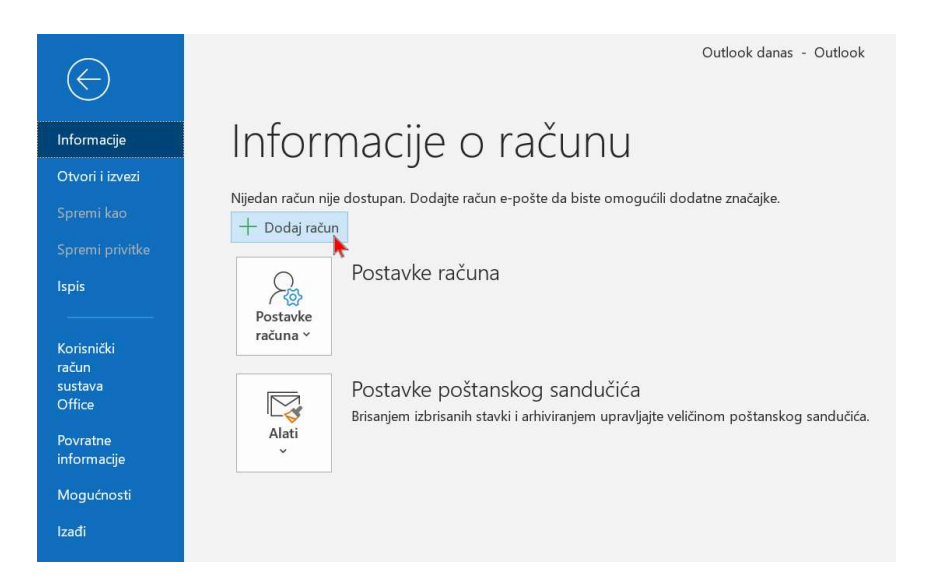

2. Upišite adresu elektronske pošte koju ćete koristiti za slanje i primanje telefaksa. Odaberite opciju "Dodatne mogućnosti" i kvačicom označite polje "Želim ručno postaviti račun. Kliknite "Poveži se".

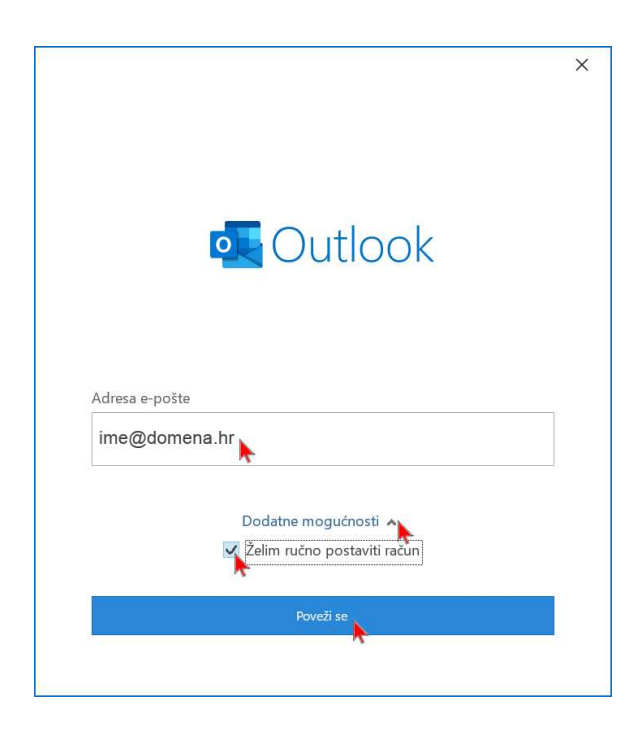

3. Odaberite opciju POP protokola konfiguracije elektronske pošte.

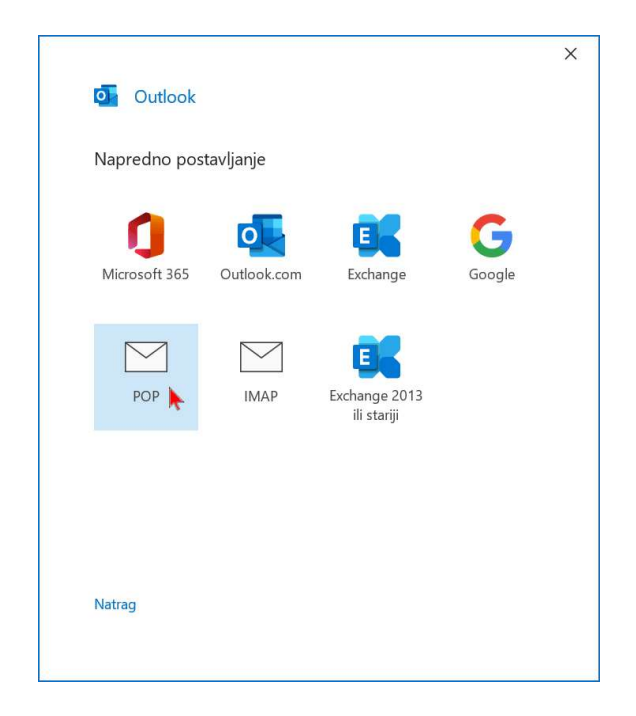

4. U polja poslužitelja dolazne i odlazne pošte upišite ime vašeg poslužitelja elektronske pošte u ispravnoj formi (upisana forma mail.poslužitelj.hr služi isključivo kao okvirni primjer). U slučaju da je "Čarobnjak za konfiguraciju računa elektronske pošte" automatizmom prepoznao vaše postavke, ovaj korak će biti preskočen i pojavit će se idući korak upisa lozinke elektronske pošte.

| POP Postavke računa<br>ivan@cvikic.com (To niste vi?)<br>Dolazna pošta<br>Poslužitelj mail.poslužitelj.hr Priključak 110<br>Za poslužitelj je obavezna šifrirana veza (SSL/TLS)<br>Zahtijevaj prijavu pomoću sigurne provjere autentičnosti lozinke<br>(SPA)<br>Izlazna pošta<br>Poslužitelj mail.poslužitelj.hr Priključak 25<br>Metoda šifriranja Ništa<br>Zahtijevaj prijavu pomoću sigurne provjere autentičnosti lozinke<br>(SPA)<br>Isporuka poruka<br>Koristi postojeću podatkovnu datoteku<br>Pregledavanje |                   |                            |                                     |
|----------------------------------------------------------------------------------------------------|-------------------|----------------------------|-------------------------------------|
| ivan@cvikic.com (To niste vi?) Dolazna pošta Poslužitelj mail.poslužitelj.hr Priključak 110 Za poslužitelj je obavezna šifrirana veza (SSL/TLS) Zahtijevaj prijavu pomoću sigurne provjere autentičnosti lozinke (SPA) Izlazna pošta Poslužitelj mail.poslužitelj.hr Priključak 25 Metoda šifriranja Ništa Zahtijevaj prijavu pomoću sigurne provjere autentičnosti lozinke (SPA) Isporuka poruka Koristi postojeću podatkovnu datoteku Pregledavanje                                                               | POP Post          | avke računa                |                                     |
| Dolazna pošta Poslužitelj mail poslužitelj.hr Priključak 110 Za poslužitelj je obavezna šifrirana veza (SSL/TLS) Zahtijevaj prijavu pomoću sigurne provjere autentičnosti lozinke (SPA) Izlazna pošta Poslužitelj mail.poslužitelj.hr Priključak 25 Metoda šifriranja Ništa Zahtijevaj prijavu pomoću sigurne provjere autentičnosti lozinke (SPA) Isporuka poruka Koristi postojeću podatkovnu datoteku Pregledavanje                                                                                              | ivan@cvikio       | c.com                      | (To niste vi?)                      |
| Dolazna pošta Poslužitelj mail.poslužitelj.hr Priključak 110 Za poslužitelj je obavezna šifrirana veza (SSL/TLS) Zahtijevaj prijavu pomoću sigurne provjere autentičnosti lozinke (SPA) Izlazna pošta Poslužitelj mail.poslužitelj.hr Priključak 25 Metoda šifriranja Ništa Zahtijevaj prijavu pomoću sigurne provjere autentičnosti lozinke (SPA) Isporuka poruka Koristi postojeću podatkovnu datoteku Pregledavanje                                                                                              |                   |                            |                                     |
| Poslužitelj       mail.poslužitelj.hr       Priključak       110         Za poslužitelj je obavezna šifrirana veza (SSL/TLS)       Zahtijevaj prijavu pomoću sigurne provjere autentičnosti lozinke (SPA)         Izlazna pošta       Priključak       25         Metoda šifriranja       Ništa       Priključak       25         Zahtijevaj prijavu pomoću sigurne provjere autentičnosti lozinke (SPA)       Isporuka poruka       Koristi postojeću podatkovnu datoteku                                          | Dolazna po        | ošta                       |                                     |
| Za poslužitelj je obavezna šifrirana veza (SSL/TLS)         Zahtijevaj prijavu pomoću sigurne provjere autentičnosti lozinke (SPA)         Izlazna pošta         Poslužitelj mail.poslužitelj.hr         Priključak         Zahtijevaj prijavu pomoću sigurne provjere autentičnosti lozinke (SPA)         Zahtijevaj prijavu pomoću sigurne provjere autentičnosti lozinke (SPA)         Isporuka poruka         Koristi postojeću podatkovnu datoteku         Pregledavanje                                       | Poslužitelj       | mail.poslužitelj.hr        | Priključak 110                      |
| Zahtijevaj prijavu pomoću sigurne provjere autentičnosti lozinke (SPA)         Izlazna pošta         Poslužitelj mail.poslužitelj.hr       Priključak 25         Metoda šifriranja       Ništa         Zahtijevaj prijavu pomoću sigurne provjere autentičnosti lozinke (SPA)         Isporuka poruka         Koristi postojeću podatkovnu datoteku         Pregledavanje                                                                                                    | Za posl           | užitelj je obavezna šifrir | rana veza (SSL/TLS)                 |
| Izlazna pošta Poslužitelj mail.poslužitelj.hr Priključak 25 Metoda šifriranja Ništa Zahtijevaj prijavu pomoću sigurne provjere autentičnosti lozinke (SPA) Isporuka poruka Koristi postojeću podatkovnu datoteku Pregledavanje                                                                                                    | Zahtijev<br>(SPA) | aj prijavu pomoću sigu     | ırne provjere autentičnosti lozinke |
| Poslužitelj mail.poslužitelj.hr Priključak 25<br>Metoda šifriranja Ništa<br>Zahtijevaj prijavu pomoću sigurne provjere autentičnosti lozinke<br>(SPA)<br>Isporuka poruka<br>Koristi postojeću podatkovnu datoteku<br>Pregledavanje                                                                                                    | Izlazna poš       | ta                         |                                     |
| Metoda šifriranja Ništa Zahtijevaj prijavu pomoću sigurne provjere autentičnosti lozinke<br>(SPA)<br>Isporuka poruka<br>Koristi postojeću podatkovnu datoteku<br>Pregledavanje                                                                                                    | Poslužitelj       | mail.poslužitelj.hr        | Priključak 25                       |
| Zahtijevaj prijavu pomoću sigurne provjere autentičnosti lozinke<br>(SPA) Isporuka poruka Koristi postojeću podatkovnu datoteku Pregledavanje                                                                                                    | Metoda šif        | riranja Ništa -            | ×                                   |
| Isporuka poruka Koristi postojeću podatkovnu datoteku Pregledavanje                                                                                                    | Zahtijev<br>(SPA) | aj prijavu pomoću sigu     | ırne provjere autentičnosti lozinke |
| Koristi postojeću podatkovnu datoteku<br>Pregledavanje                                                                                                    | Isporuka p        | oruka                      |                                     |
| Pregledavanje                                                                                                    | Koristi p         | postojeću podatkovnu       | datoteku                            |
|                                                                                                    |                   |                            | Pregledavanje                       |
|                                                                                                    |                   |                            |                                     |
|                                                                                                    |                   |                            |                                     |
| Natrag Dalje                                                                                                    |                   |                            |                                     |

5. U polje upišite lozinku adrese elektronske pošte i odaberite opciju "Poveži se".

| POP Postavke računa |                |
|---------------------|----------------|
| ime@domena.hr       | (To niste vi?) |
| Lozinka             |                |
| *****               | ି              |
|                     |                |
|                     |                |
|                     |                |
|                     |                |
|                     |                |
|                     |                |
|                     |                |
|                     |                |
| Natrag              | Poveži se      |
|                     | •              |
|                     |                |

6. Nakon uspješnog dodavanja računa elektronske pošte odaberite opciju "Gotovo".

| Outl        | ook                                                                           |       |
|-------------|-------------------------------------------------------------------------------|-------|
| Račun je u  | ispješno dodan                                                                |       |
| $\square$   | POP<br>ime@domena.hr                                                          |       |
|             |                                                                               |       |
|             |                                                                               |       |
|             |                                                                               |       |
|             |                                                                               |       |
| Dodajte još | jednu adresu e-pošte                                                          |       |
| Dodajte još | jednu adresu e-pošte                                                          | Dalje |
| Dodajte još | jednu adresu e-pošte<br>Dodatne mogućnosti ∧                                  | Dalje |
| Dodajte još | jednu adresu e-pošte<br>Dodatne mogućnosti ▲<br>✓ Želim ručno postaviti račun | Dalje |
| Dodajte još | jednu adresu e-pošte<br>Dodatne mogućnosti ▲<br>☑ Želim ručno postaviti račun | Dalje |
| Dodajte još | jednu adresu e-pošte<br>Dodatne mogućnosti ▲<br>☑ Želim ručno postaviti račun | Dalje |

7. U izborniku odaberite opciju "Datoteka".

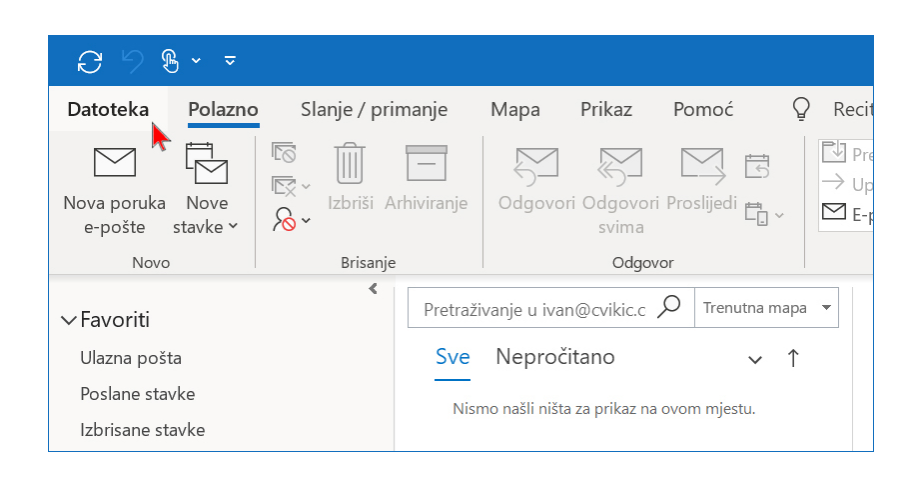

8. Unutar izbornika opcije "Postavke računa" odaberite opciju "Upravljanje profilima.

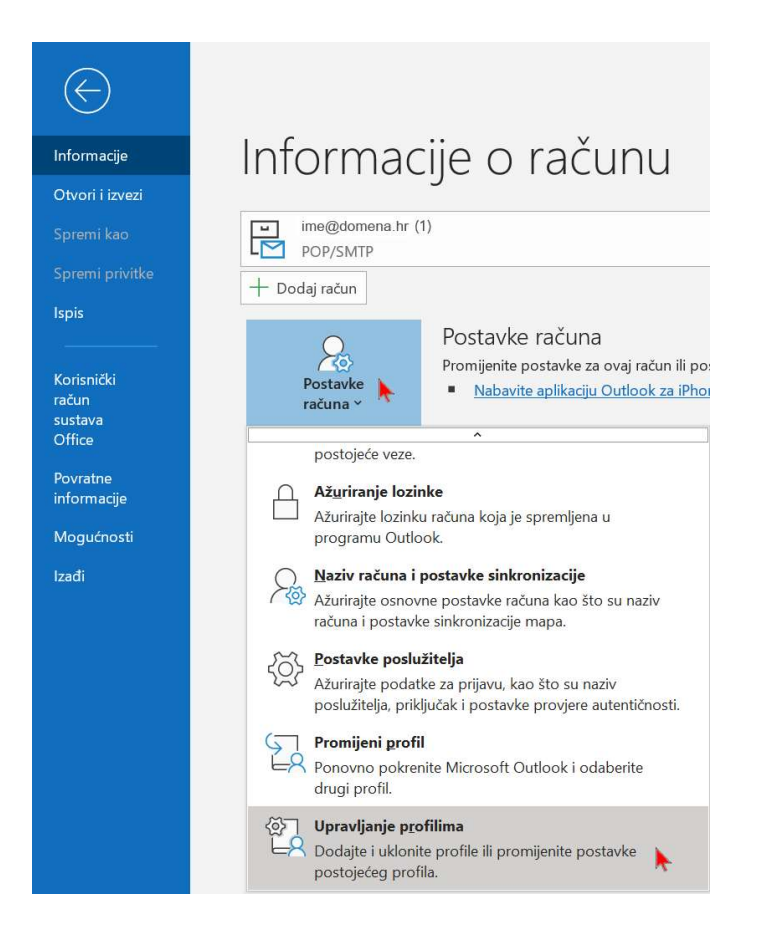

9. Odaberite opciju "Računi e-pošte".

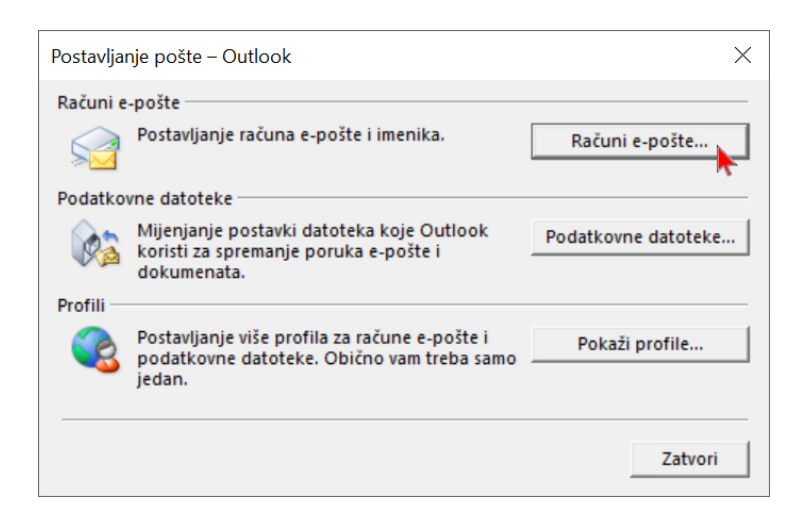

10. Označite račun elektronske pošte i odaberite opciju "Promjena".

| Postavljanje pošte – Outlook                                                | ×                                                                                                    |        |
|-----------------------------------------------------------------------------|----------------------------------------------------------------------------------------------------|--------|
| Računi e-pošte                                                              |                                                                                                    |        |
| Postavljanje računa e-po                                                    | Postavke računa                                                                                                | ×      |
| Podatkovne datoteke                                                         | Računi e-pošte                                                                                                 |        |
| Mijenjanje postavki dato<br>koristi za spremanje poru<br>dokumenata.        | Odaberite ili uklonite račun. Možete odabrati račun i mijenjati njegove postavke.                              |        |
| Profili<br>Postavljanje više profila z<br>podatkovne datoteke. Ol<br>jedan. | E-pošta Podatkovne datoteke RSS sadržaji SharePoint popisi Internetski kalendari Objavljeni kalendari Adresari |        |
|                                                                             | Naziv Vrsta                                                                                                    |        |
| sustava<br>Office<br>Povratne<br>informacije<br>Mogućnosti<br>Izađi<br>Up   | Odabrani račun isporučnie nove poruke na sljedeće mjesto: Promijeni mapu                                       | itvori |

## 11. U polje "Poslužitelj izlazne pošte (SMTP)" upišite fax2mail.a1.hr

**Obavezno isključite** kvačicu opcije "Automatski testiraj račun i postavke nakon klika na Dalje". U suprotnom konfiguracija neće biti uspješno provedena. U polje "Vaše ime" upišite prepoznatljivi naziv računa (npr. Fax, Fax prodaja, Fax skladište...) kako biste jasno distancirali A1 Mail2Faks račun od ostalih računa elektronske pošte. Zatim odaberite opciju "Više postavki".

| Promijeni račun                                                                                                    |                                                              | ×                                                                                                    |
|----------------------------------------------------------------------------------------------------|--------------------------------------------------------------|----------------------------------------------------------------------------------------------------|
| Postavke POP i IMAP računa<br>Unesite postavke poslužitelja e                                                                                | e-pošte za svoj račun.                                       | ×.                                                                                                    |
| <b>Podaci o korisniku</b><br>Vaše ime:<br>Adresa e-pošte:<br><b>Informacije o poslužitelju</b><br>Vrsta računa:<br>Poslužitelj ulazne pošte: | Faks prodaja<br>ime@domena.hr<br>POP3<br>mail.poslužitelj.hr | Testiranje postavki računa<br>Preporučujemo da testirate račun da biste bili sigurni u točnost<br>unosa.<br>Testiraj postavke računa<br>Automatski testiraj račun i postavke nakon klika na<br>Dalje |
| Poslužitelj izlazne pošte (SMTP):<br>Podaci za prijavu<br>Korisničko ime:<br>Lozinka:                                                        | fax2mail.a1.hr                                               |                                                                                                    |
| Zapamti I<br>Zahtijevaj prijavu pomoću sigi<br>(SPA)                                                                                         | ozinku<br>urne provjere autentičnosti lozinke                | Više postavki                                                                                                    |
|                                                                                                    |                                                              | < Natrag Dalje > Odustani Pomoć                                                                                                    |

12. U polje "Vaše ime" upišite isti naziv računa kao i u prethodnom koraku (npr. Faks prodaja). Zatim odaberite polje "Izlazni poslužitelj".

| opcenito                        | Izlazni posluž           | žitelj Napredno                                                     |  |
|---------------------------------|--------------------------|---------------------------------------------------------------------|--|
| Poštanski<br>Upišite<br>Microso | račun<br>naziv koji želi | te koristiti za ovaj račun; na primjer "Posao" ili"<br>poslužiteli" |  |
| Faks pr                         | odaja                    |                                                                     |  |
| Druge inf                       | ormacije o ko            | risniku                                                             |  |
| Organiz                         | acija:                   | Tvrtka d.o.o.                                                       |  |
| E-pošta                         | za odgovor:              | ime@domena.hr                                                       |  |
|                                 |                          |                                                                     |  |
|                                 |                          |                                                                     |  |
|                                 |                          |                                                                     |  |
|                                 |                          |                                                                     |  |
|                                 |                          |                                                                     |  |
|                                 |                          |                                                                     |  |
|                                 |                          |                                                                     |  |
|                                 |                          |                                                                     |  |

13. Uključite opciju "Prijavi se korištenjem korisničkog imena i lozinke i u polja upišite pristupne podatke A1 Fax2Mail sustava (korisničko ime i lozinku). Zatim odaberite opciju "U redu".

| nosti<br>žitelj<br>Isluge |
|---------------------------|
| nosti<br>žitelj<br>isluge |
| žitelj<br>isluge          |
| isluge                    |
| isluge                    |
| *                         |
|                           |
|                           |
|                           |
|                           |
|                           |
|                           |
|                           |
|                           |

14. Odaberite opciju "Dalje".

| aks prodaia                       | Testiranie postavki računa                                       |
|-----------------------------------|------------------------------------------------------------------|
| jaks prodaja                      | · · · · · · · · · · · · · · · · · · ·                            |
| aks proudja                       | Preporučujemo da testirate račun da biste bili sigurni u točnost |
| me@domena.hr                      | unosa.                                                           |
|                                   | Testiraj postavke računa                                         |
| POP3 V                            | 🗌 Automatski testiraj račun i nostavke nakon klika na            |
| nail.poslužitelj.hr               | Dalje                                                            |
| ax2mail.a1.hr                     |                                                                  |
|                                   |                                                                  |
| me@domena.hr                      |                                                                  |
| ******                            |                                                                  |
| zinku                             |                                                                  |
| ne provjere autentičnosti lozinke | Više postavki                                                    |
|                                   |                                                                  |
|                                   | POP3                                                             |

15. Odaberite opciju "Završi".

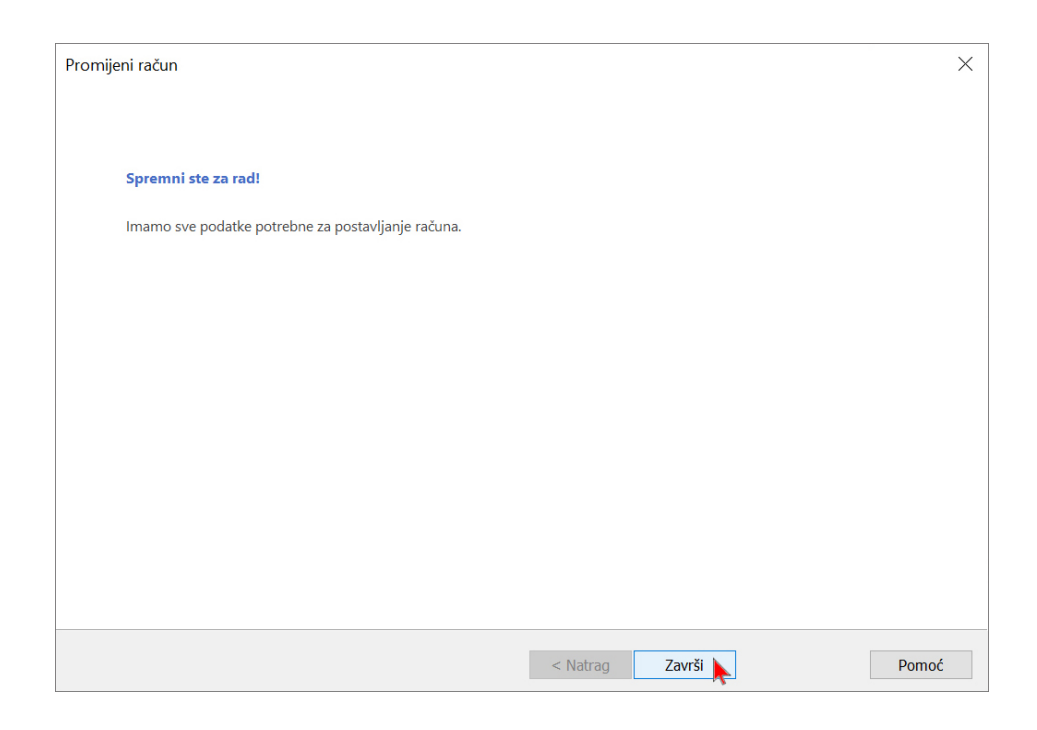

## 16. Odaberite opciju "Zatvori".

| Računi e-                | pošte                                            |                                                                      |                                                             |                                        |                        |          |
|--------------------------|--------------------------------------------------|----------------------------------------------------------------------|-------------------------------------------------------------|----------------------------------------|------------------------|----------|
| Odaber                   | rite ili uklonite račur                          | n. <mark>Može</mark> te odab                                         | rati račun i mijenja                                        | iti njegove postavke.                  |                        |          |
| -                        |                                                  |                                                                      |                                                             |                                        |                        |          |
| -pošta Po                | datkovne datoteke                                | RSS <mark>sadržaji</mark>                                            | SharePoint popisi                                           | Internetski kalendari                  | Objavljeni kalendari   | Adresari |
| 🗟 Novo                   | 🎘 Popravljanje 🖞                                 | Promjena                                                             | 🛛 Postavi kao zad                                           | ano 🗙 Ukloni 🔹 🗣                       |                        |          |
| Naziv                    |                                                  |                                                                      |                                                             | Vrsta                                  |                        |          |
| ⊘ime@d                   |                                                  |                                                                      |                                                             |                                        |                        |          |
|                          | iomena.hr                                        |                                                                      |                                                             | POP/SMTP (po zadano                    | m se šalje s ovog rači | una)     |
| Odabrani ra              | omena.nr<br>ačun isporučuje nov                  | ve poruke na sl                                                      | jedeće mjesto:                                              | POP/SMTP (po zadano                    | m se šalje s ovog rači | una)     |
| Odabrani ra<br>Promijeni | ačun isporučuje nov<br>i mapu <b>ivan@c</b>      | /e poruke na s!<br>vikic.com (1)\                                    | jedeće mjesto:<br><b>(Ulazna pošta</b>                      | POP/SMTP (po zadano                    | m se šalje s ovog rači | una)     |
| Odabrani ra<br>Promijeni | ačun isporučuje nov<br>i mapu ivan@c<br>u datote | /e poruke na s <u>i</u><br><b>vikic.com (1)</b> \<br>ci podataka C:\ | jedeće mjesto:<br><b>,Ulazna pošta</b><br>,Users\\ivan@cvil | POP/SMTP (po zadano<br>kic.com (1).pst | m se šalje s ovog rači | ina)     |

17. Odaberite opciju "Zatvori".

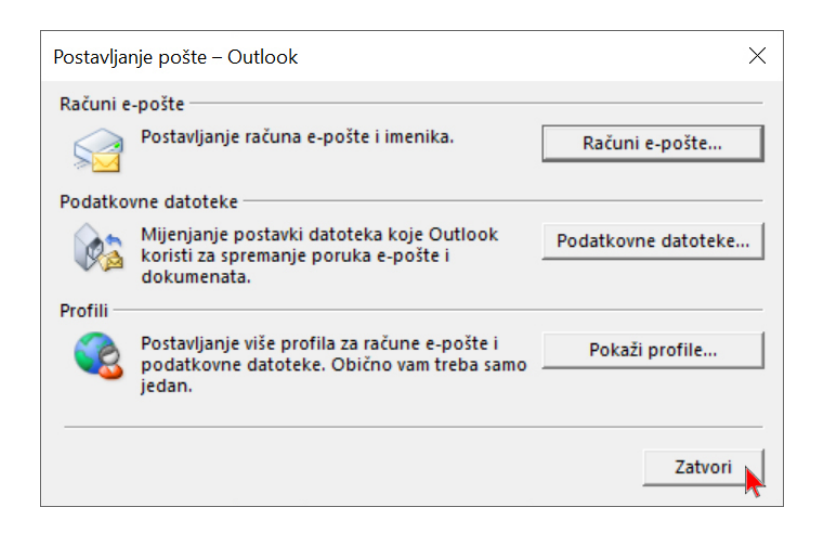

18 Odaberite strelicu "Povratak".

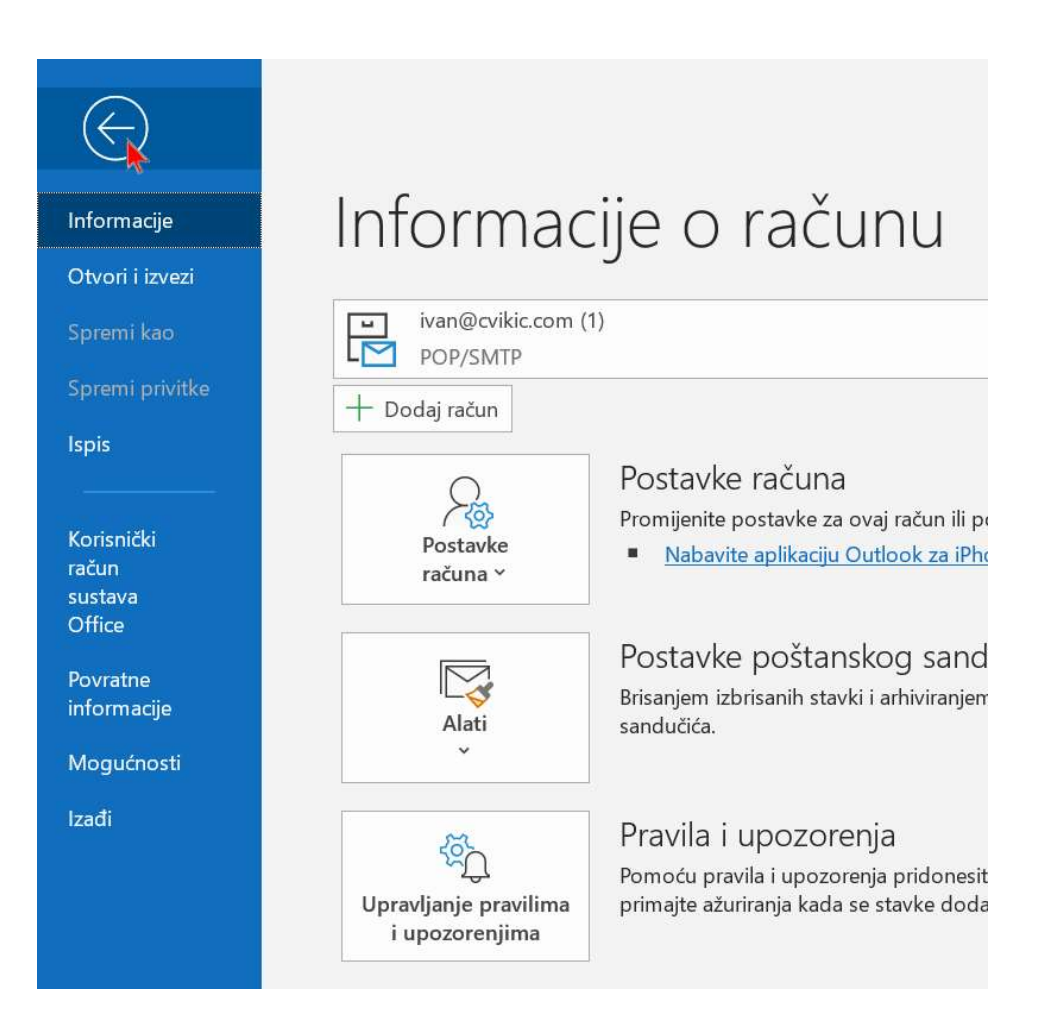

19. Prilikom slanja telefaksa Mail2Fax uslugom potrebno je odabrati račun slanja "Fax prodaja" (odnosno onaj koji smo kreirali za A1 Mail2Faks uslugu, SMTP postavke faks2mail.a1.hr). Ako pokušate slanje s bilo kojeg drugog računa, slanje telefaksa neće biti uspješno. Nakon što ste odabrali ispravan korisnički račun odaberete opciju "Nova poruka e-pošte".

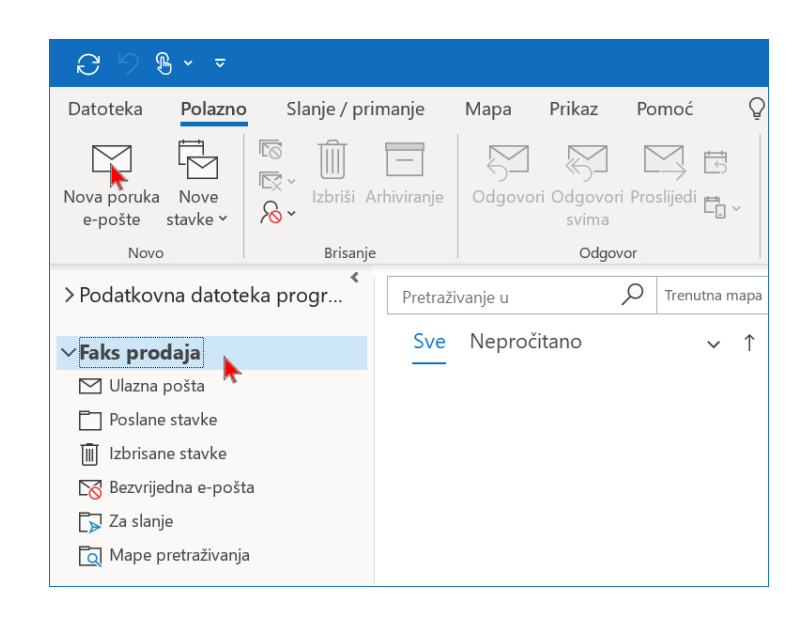

20. Potrebno je u polje "Prima" upisati broj telefona primatelja@fax2mail.a1.hr (kao na slici npr. 015560017@fax2mail.a1.hr). Logika telefonskog broja identična je logici klasičnog analognog telefona (pozivni broj ako je potreban, u inozemstvo 00 (nikako +). Naslov i tijelo poruke neće biti vidljivi u sadržaju poslanog telefaksa. Šalje se samo prilog (preporučljivo u pdf formatu (može i doc, docx. xls, xlsx). Možete poslati više priloga koji će biti spojeni u jedan telefaks, a maksimalna veličina priloga ograničena je na ukupno 50 mb. Nakon upisa primatelja i odabira priloga odaberite opciju "Pošalji".

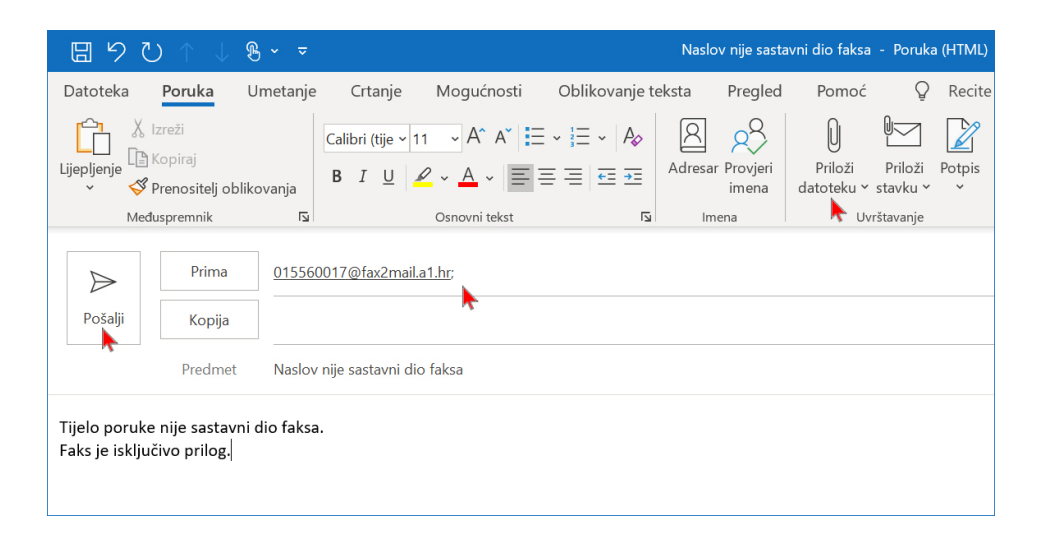

21. Spremni ste koristiti Mail2Fax uslugu A1 Faks2Mail servisa.

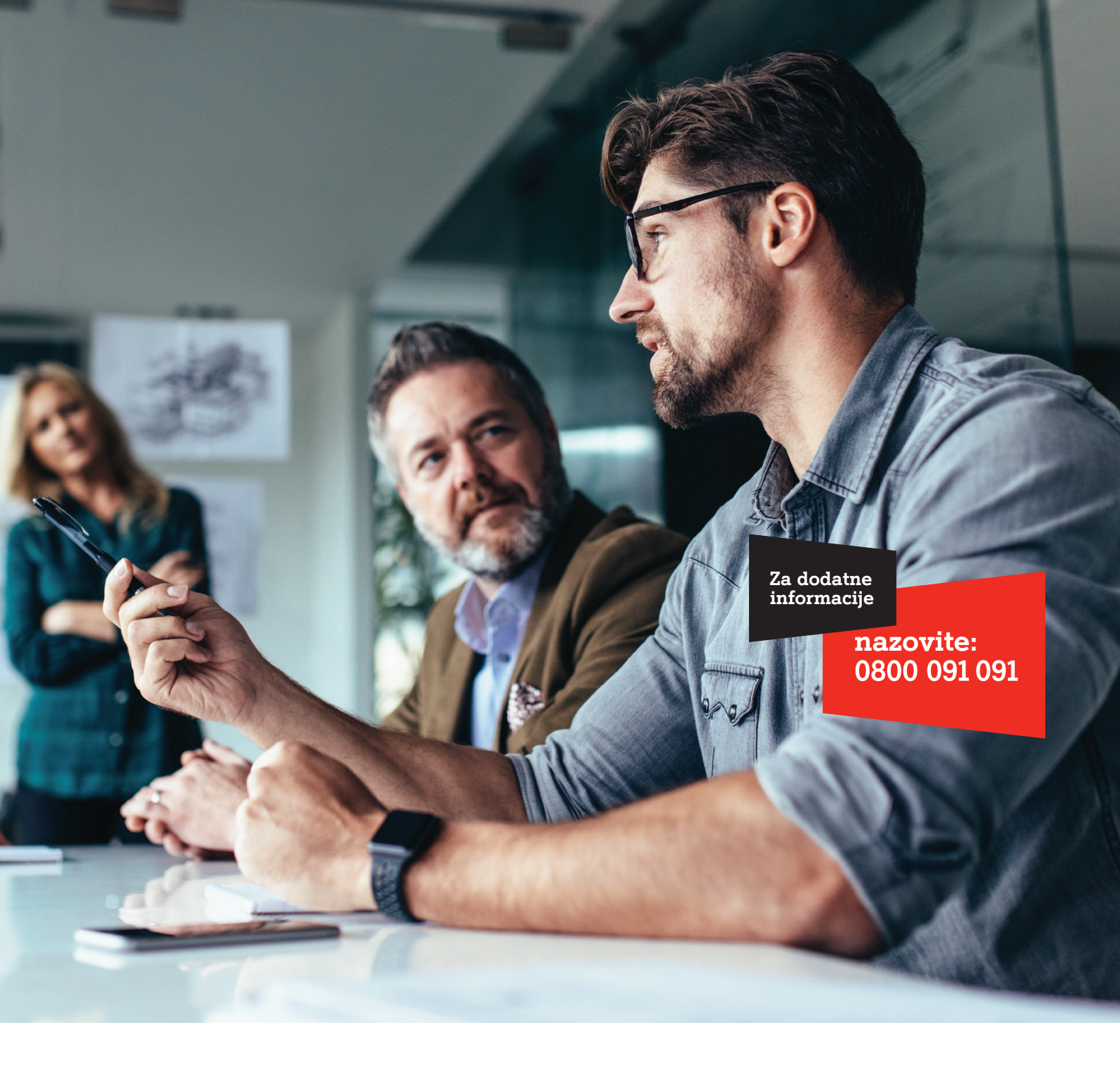

Al Hrvatska d.o.o. Vrtni put 1, HR-10000 Zagreb Tel: 0800 091 091, Faks: 091 712 4042 E-mail: poslovni@Al.hr Al.hr